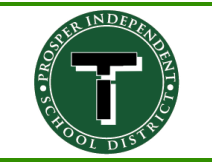

## Office 365 at home

| Microsoft<br>Sign in<br>Email, phone, or Skype                                                                                                    | <ol> <li>Go to <u>https://login.microsoftonline.com/</u></li> <li>Sign on with school email address.</li> </ol>                                                                                                    |
|----------------------------------------------------------------------------------------------------|----------------------------------------------------------------------------------------------------|
| Can't access your account?<br>No account? Create one!<br>Next                                                                                                    |                                                                                                    |
| Microsoft<br>It looks like this email is used with more than one<br>account from Microsoft. Which one do you want to<br>use?<br>Work or school account<br>Created by your I department<br>Fersonal account<br>Created by you<br>Personal account<br>Created by you<br>Personal account<br>Created by you<br>Personal account<br>Created by you<br>Personal account<br>Created by you<br>Personal account<br>Created by you<br>Back                                                                                                    | 3. Click on <b>Work or school account</b> .                                                                                                    |
| Microsoft<br>← jtvanosdol@prosper-isd.net<br>Enter password<br>Forgot my password<br>Sign in                                                                                                    | 4. Enter your school password.                                                                                                    |
| Good morning     Stath       Apps     Model Office approx       Outlink     Carbine       Outlink     Carbine       Word     Excel       Parenhinet     Carbine       Detrick and processors     Server       Explore all processors     Server                                                                                                    | 5. At this point you will have access to the different applications within Office 365.                                                                                                    |
| Good morning     P     teach       Apps     Image: Control of the second second sec | <ul> <li>If you wish to install the Office suite to your computer, click on</li> <li>Install Office app. Select Office 365 apps to begin the installation.</li> </ul>                                                                                                    |
| Office ×                                                                                                    | <ul> <li>7. Depending on your browser, select Run (for Edge or IE), Setup (for Chrome) or Save File (for Firefox.)</li> <li>If you see the User Account Control prompt that says, Do you want to allow this app to make changes to your device?</li> <li>Select Yes.</li> <li>The install begins.</li> <li>Please note it is one license per account, and it will only work as long as you are a PISD staff member or student.</li> </ul> |